See Disclaimer

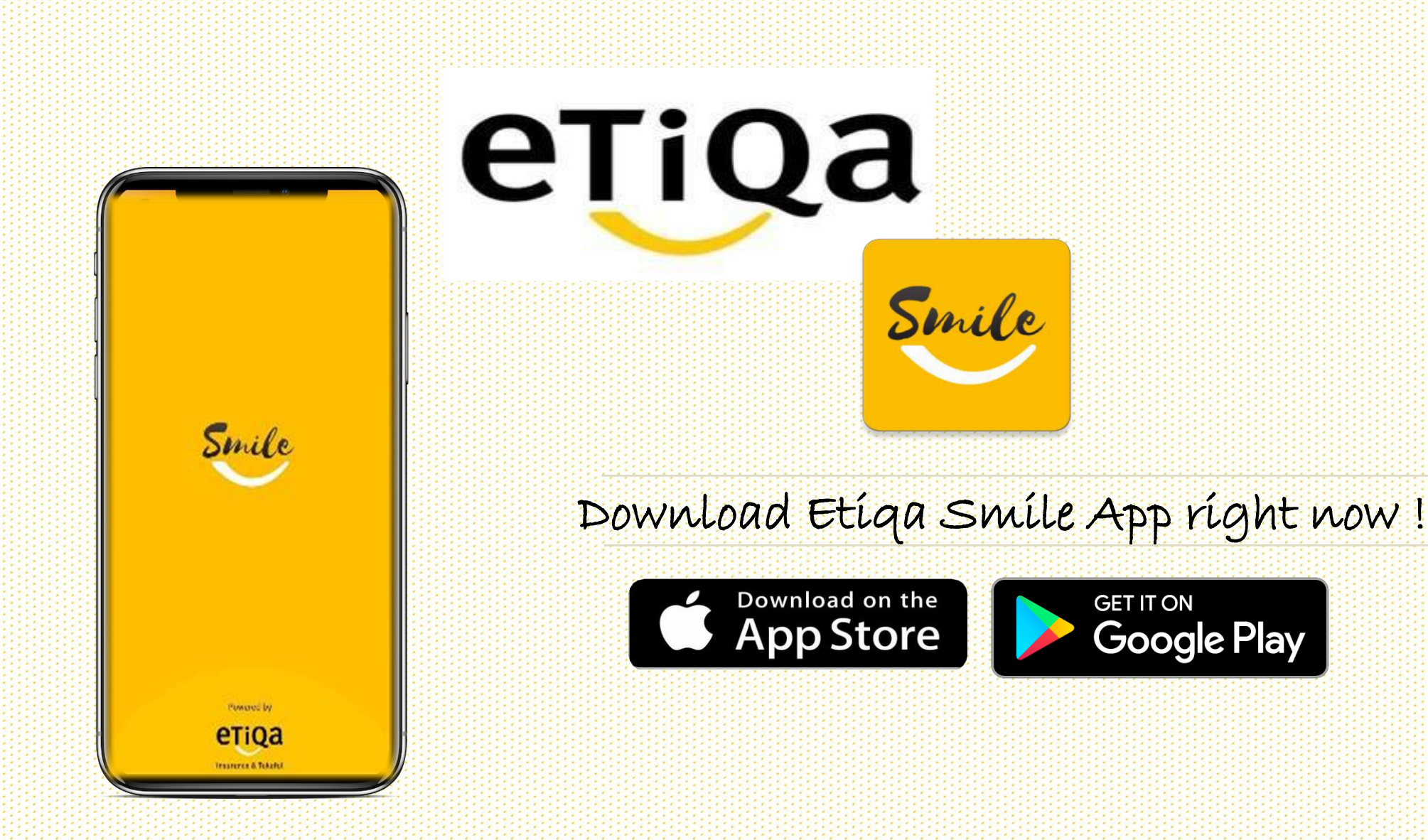

#### DISCLAIMER:

This presentation is made by Etiqa Insurance & Takaful specifically for its corporate clients. The contents of this presentation remain the intellectual property of Etiqa and no part of this presentation is to be reproduced or transmitted in any form or by means, electronic or mechanical, including photocopying, recording or any information storage and retrieval system without permission in writing from the document owner. The contents of this presentation are confidential and its circulation and use are restricted. Terms and conditions apply.

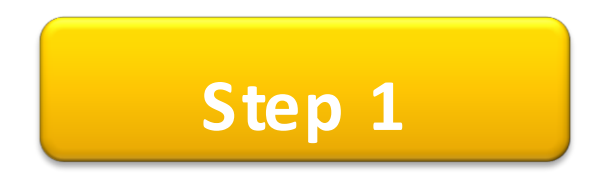

- Download Etiq Smile from a Store / Play App App Gallery Store
- Key in mobile number to request OTP.

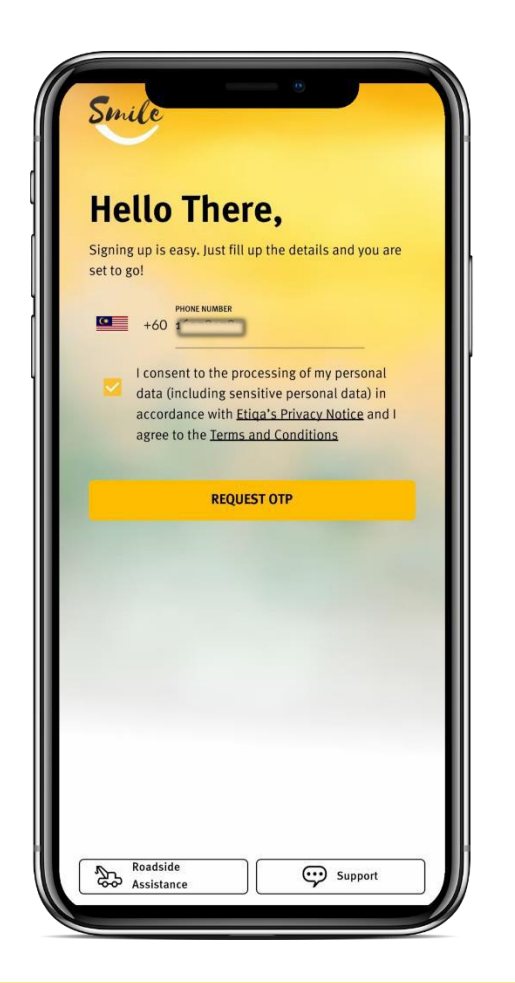

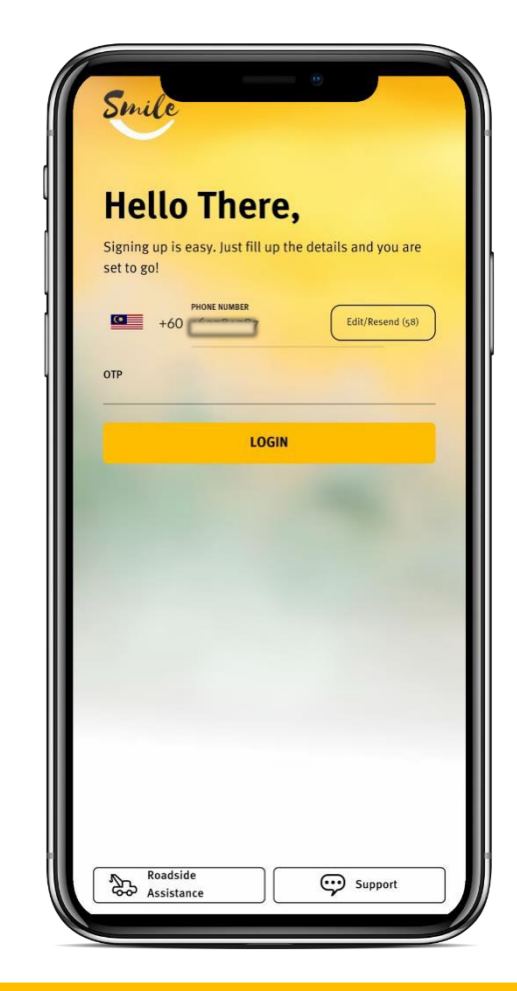

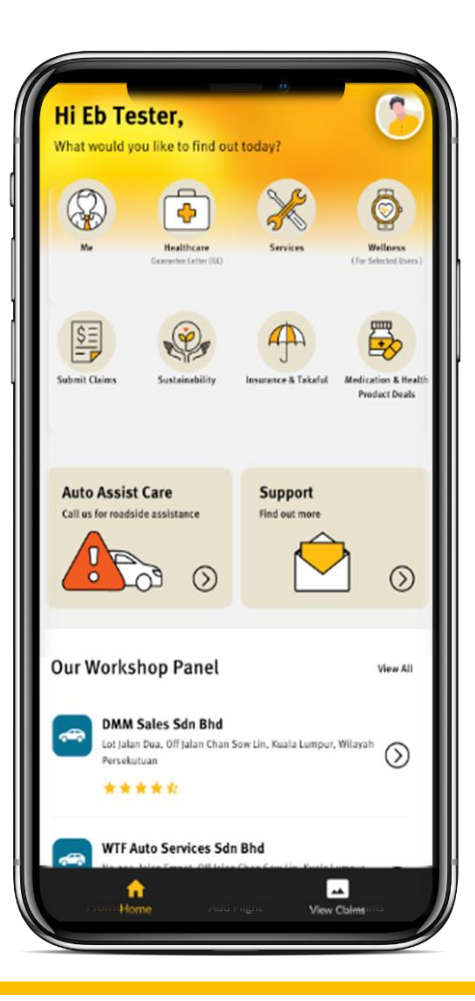

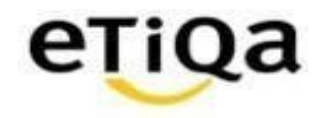

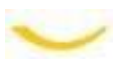

#### First time login to Smile App

Step 2

- Click Claim Module to setup profile.
- Fill in your details.
- Confirm your profile.

| Hi Eb Tester,<br>What would you like to find out                    | today?                     | 0                                  |
|---------------------------------------------------------------------|----------------------------|------------------------------------|
| Ne Destitucare<br>Construction (2)                                  | Services                   | Wellness<br>ar Selected Users)     |
| Subar Opens<br>Subar Opens<br>Subar Opens                           | Insurance & Takaful Mer    | fication & Health<br>Product Deals |
| Auto Assist Care<br>Call us for roadside assistance                 | Support<br>Find out more   | 0                                  |
| Our Workshop Panel                                                  |                            | View All                           |
| DMM Sales Sdn Bhd<br>Lot Jalan Dua, Off Jalan Chan S<br>Perselutuan | aw Lin, Kuala Lumpur, Wila | <sup>rah</sup> ()                  |
| WTF Auto Services Sdn                                               | Bhd<br>View Claim          |                                    |

| Secup rour P                                           | Torrite                   |       |
|--------------------------------------------------------|---------------------------|-------|
| Help us to understand you<br>Profile information below | better by filling up your |       |
| Name (as per IC)                                       |                           |       |
| *required                                              |                           |       |
| Nickname                                               |                           |       |
| *required                                              | 0/10                      |       |
| ID Type                                                |                           |       |
| NRIC                                                   | •                         |       |
| ID Number                                              |                           |       |
| *required                                              |                           | - III |
| Mobile Number                                          |                           |       |
| Email Address                                          |                           |       |
| This field cannot be empty.                            |                           |       |
| Active Policy/Certific                                 | ate Number                |       |
| Are you a Maybank Group                                | employee?                 |       |
| ○ Yes                                                  | No                        | - 10  |

| Prome in                                    |             |
|---------------------------------------------|-------------|
| Name (as per IC)<br>Nurul Zulkifli          |             |
| Nickname                                    |             |
| Nurul                                       |             |
| ID Time                                     |             |
| NRIC                                        | •           |
| ID Number                                   |             |
| Dia                                         |             |
| You will need to contact us it              | f profile   |
| change your profile afterwar                | ds.         |
| Nurul Zulkifli                              |             |
|                                             |             |
|                                             |             |
| CANCEL                                      | CONFIRM     |
|                                             |             |
| O Yes O                                     | No          |
| Note: Discourse has success that usual data |             |
| will be synced together for security        | y purposes. |
|                                             |             |
| CONTINUE                                    |             |
| CANCEL                                      |             |
|                                             |             |
|                                             |             |

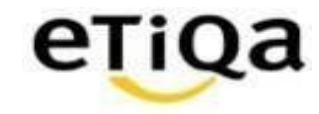

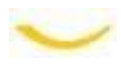

#### First time login to Smile App

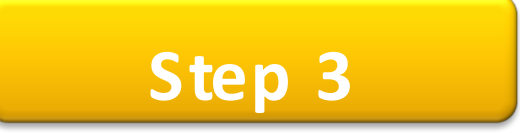

- Key in verification code verification code will be sent to email address.
- Setup 6-digit passcode.
- Profile Completed !

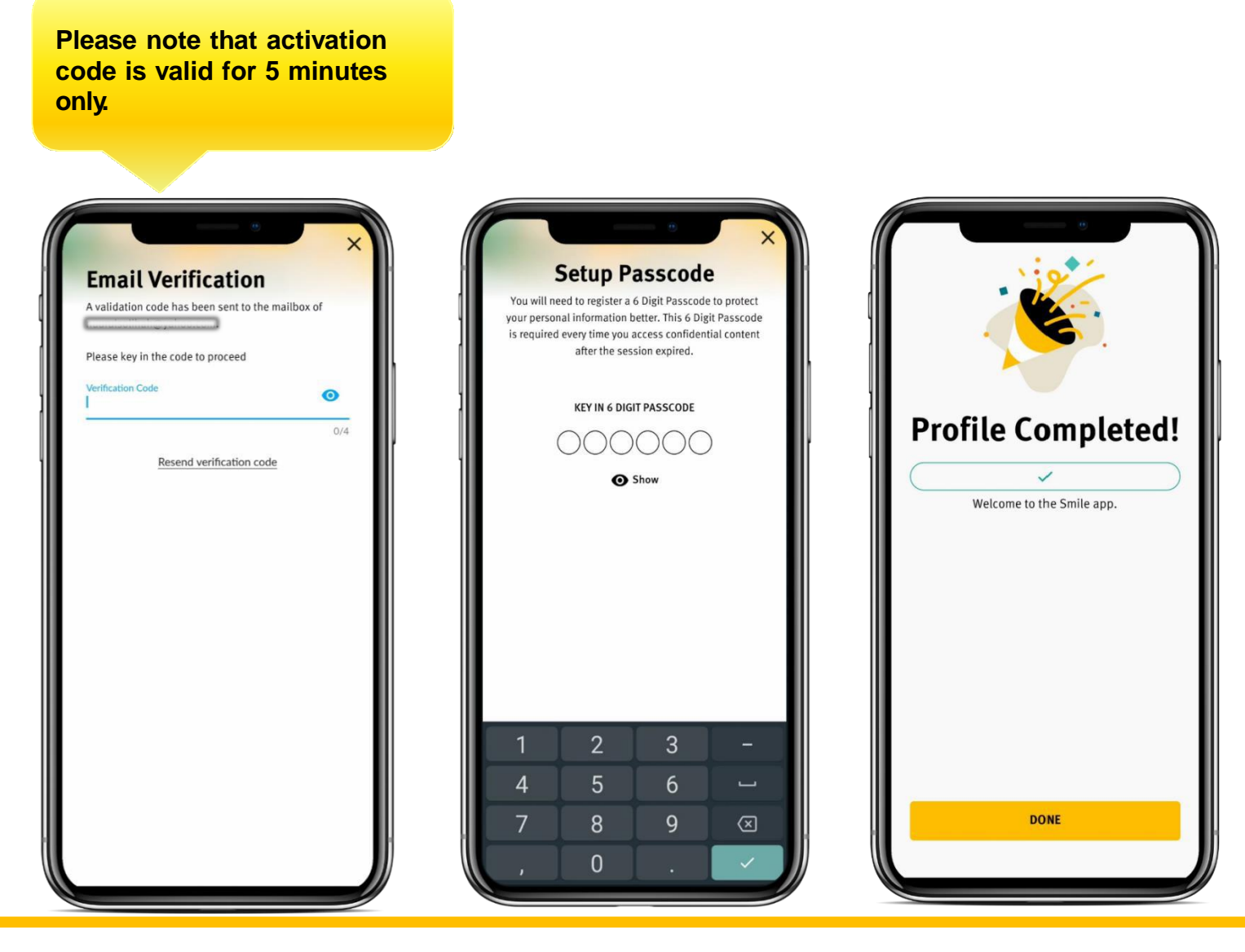

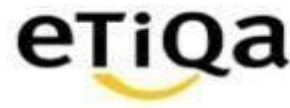

### Step 4

- Access ME module to check individual Policy /Certificate No.
- Insert Individual Active Policy Number or you may email to <u>smilesupport@etiqa.com.my</u> to update mobile number,
- Individual policy with Etiqa, you will encounter "Sorry, no active policy found based on your policy" screen.

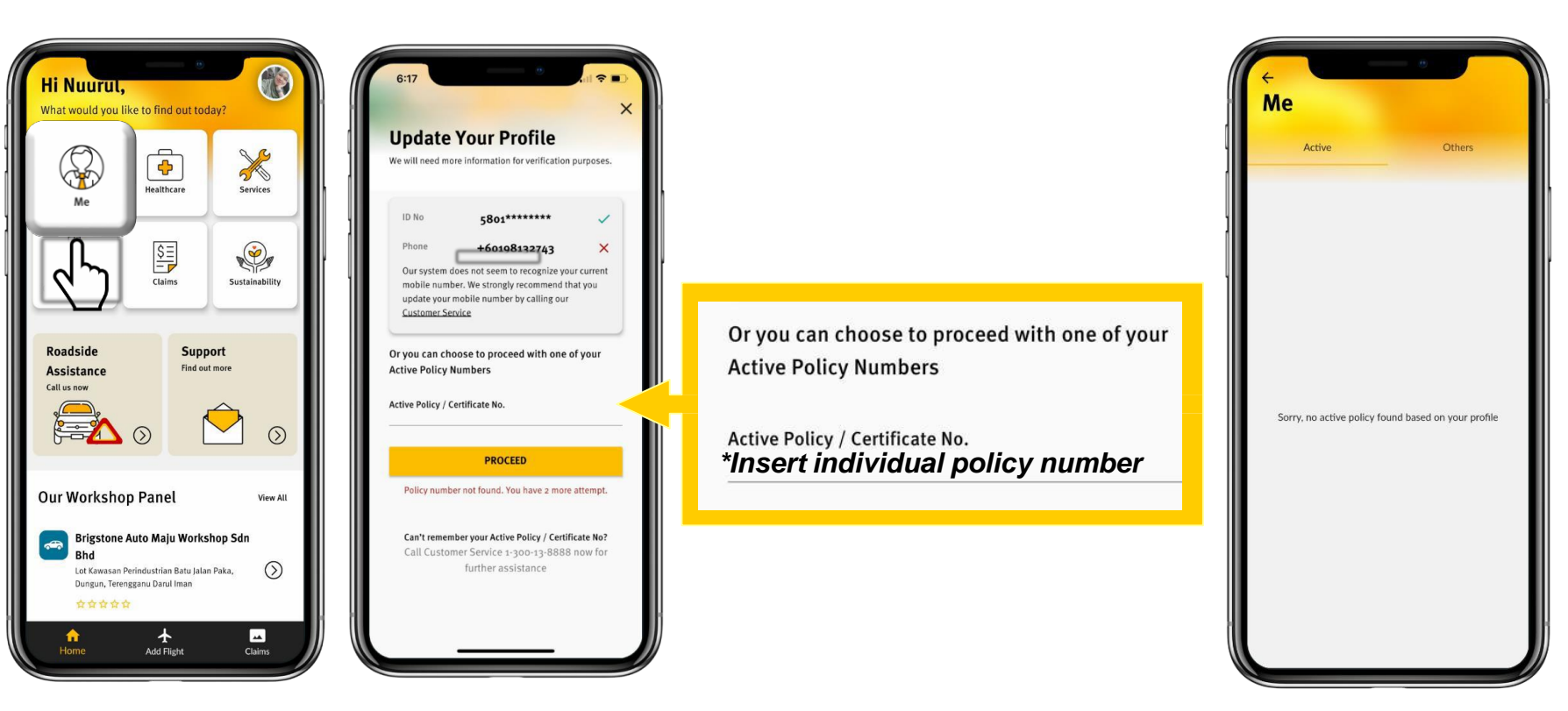

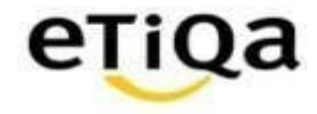

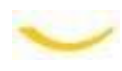

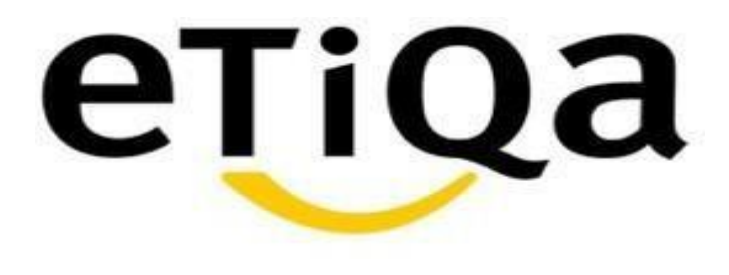

# Steps to submit Hospital Income Benefit claim via Smile Apps

DISCLAIMER:

This presentation is made by Etiqa Insurance & Takaful specifically for its corporate clients. The contents of this presentation remain the intellectual property of Etiqa and no part of this presentation is to be reproduced or transmitted in any form or by means, electronic or mechanical, including photocopying, recording or any information storage and retrieval system without permission in writing from the document owner. The contents of this presentation are confidential and its circulation and use are restricted. Terms and conditions apply.

#### Submit Hospital Income Benefit Claim via Smile App

- 1. Login to Smile Apps and tap on Claim module
- 2. Key in your 6 digit Passcode
- 3. Tap on Hospital Income Benefit

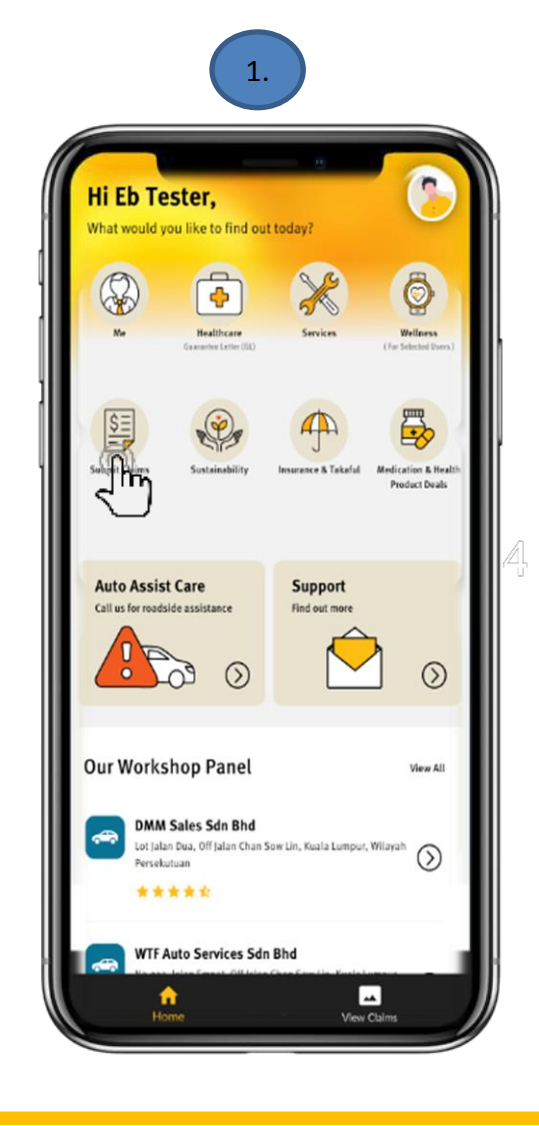

| 6:17                       |                  |                                   |
|----------------------------|------------------|-----------------------------------|
| Please                     | Authenticatio    | n<br>o proceed                    |
|                            | 6 DIGIT PASSCODE |                                   |
| C                          | 00000            | 0                                 |
|                            | O Show           |                                   |
|                            |                  |                                   |
| 1                          | 2<br>^8c         | 3                                 |
| 1<br>94                    | 2<br>            | 3<br>DEF<br>6                     |
| 1<br>4<br>6H1<br>7<br>Рояз | 2<br>            | З<br>рег<br>6<br>мно<br>9<br>жхуг |

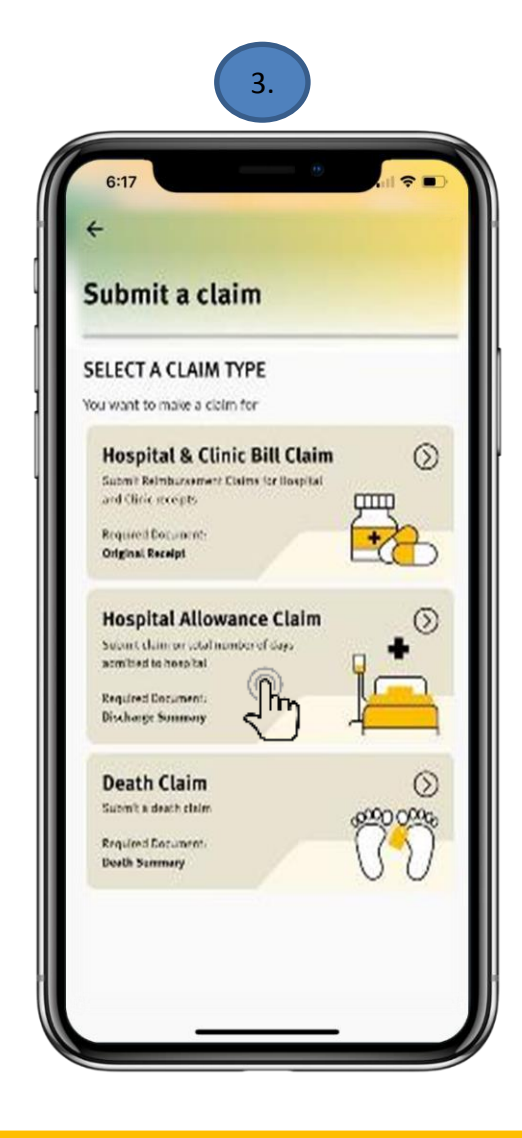

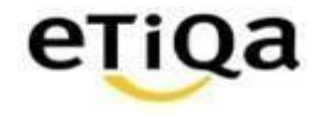

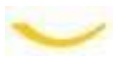

#### Fill In Claim Details for Accident Event Type

- 4. Choose Accident event type
- 5. Insert the Accident Date, Admission Date and Discharge Date.
- 6.
- Claim Details successfully insert and click Next

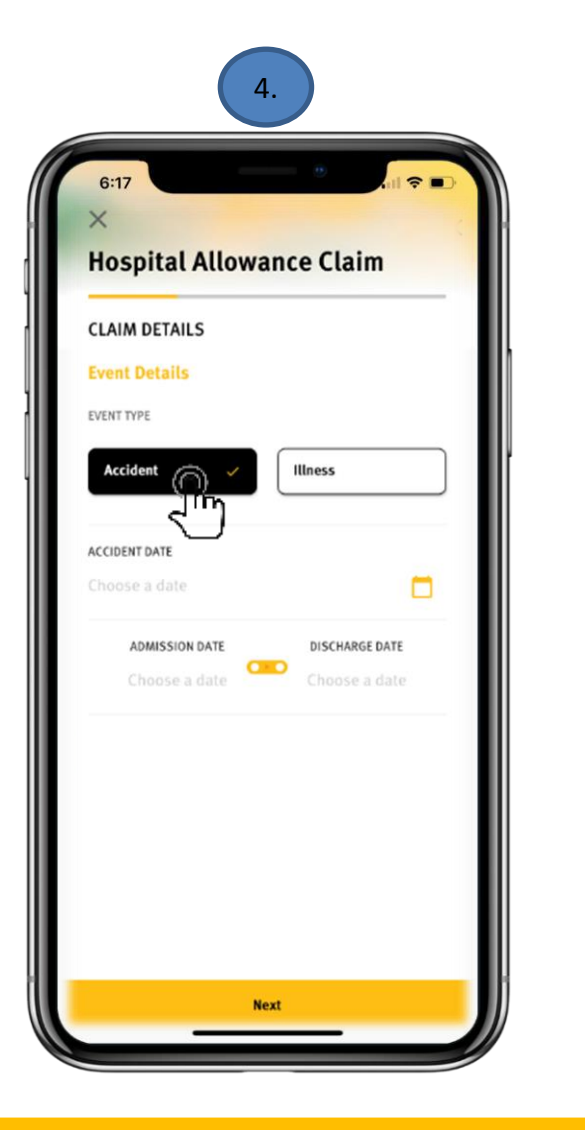

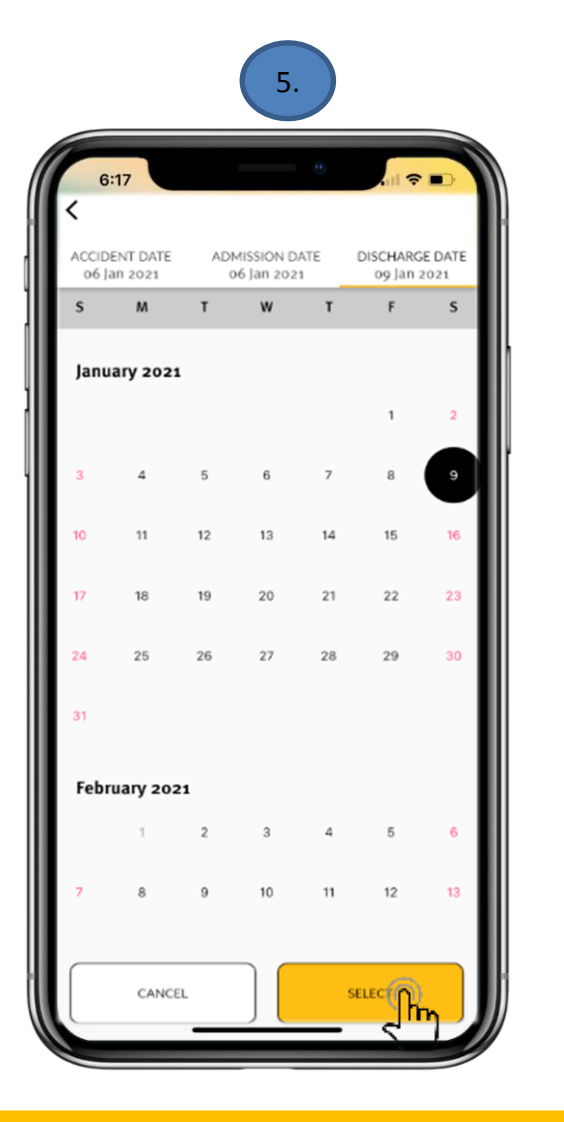

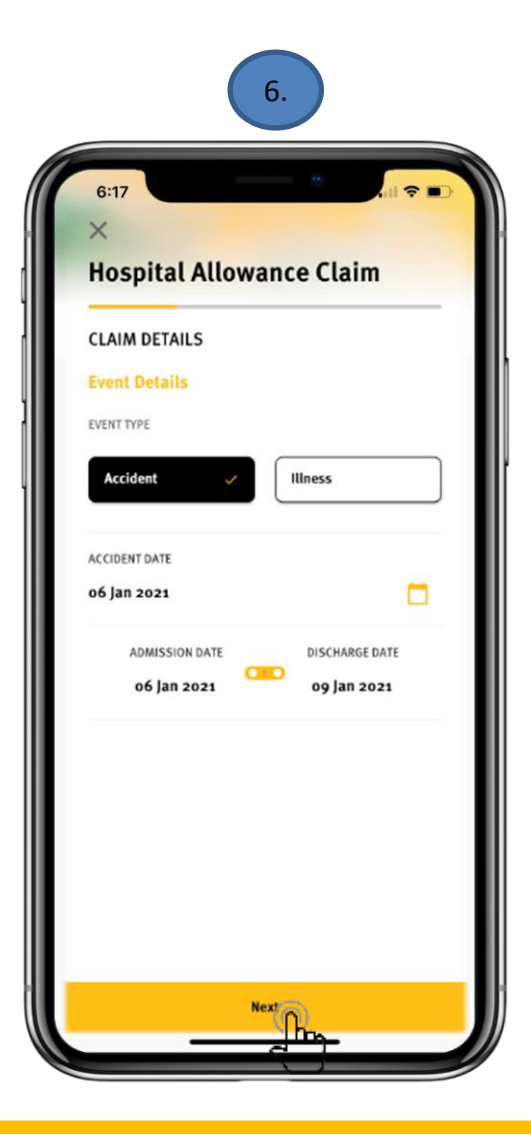

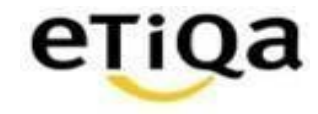

#### Fill In Claim Details for Illness Event Type

- 7. Choose Illness event type
- 8. Insert the Admission Date and Discharge Date.
- 9. Claim Details9. successfully insert and click Next

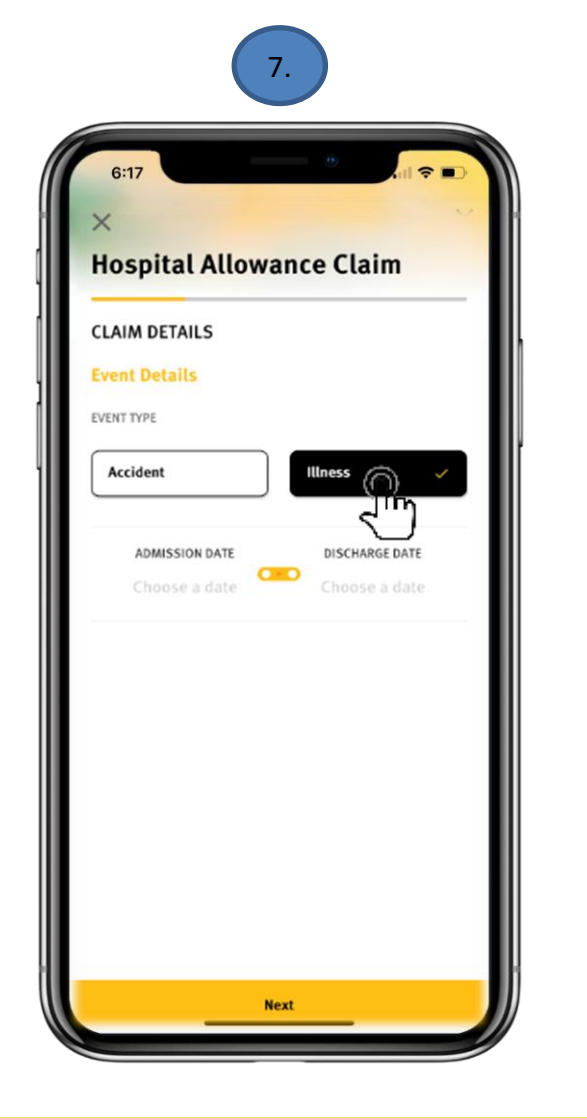

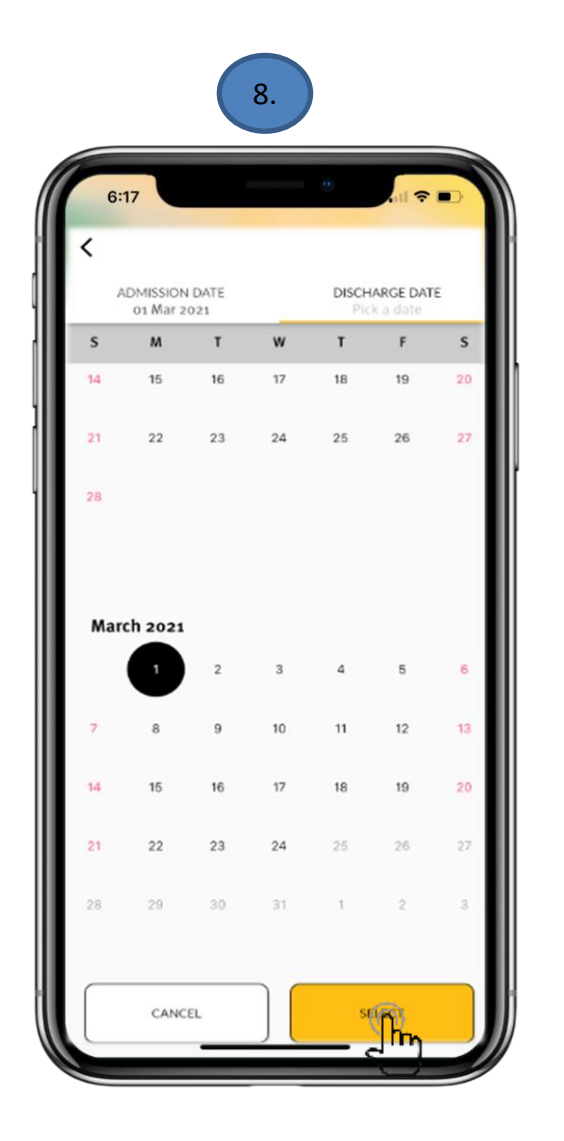

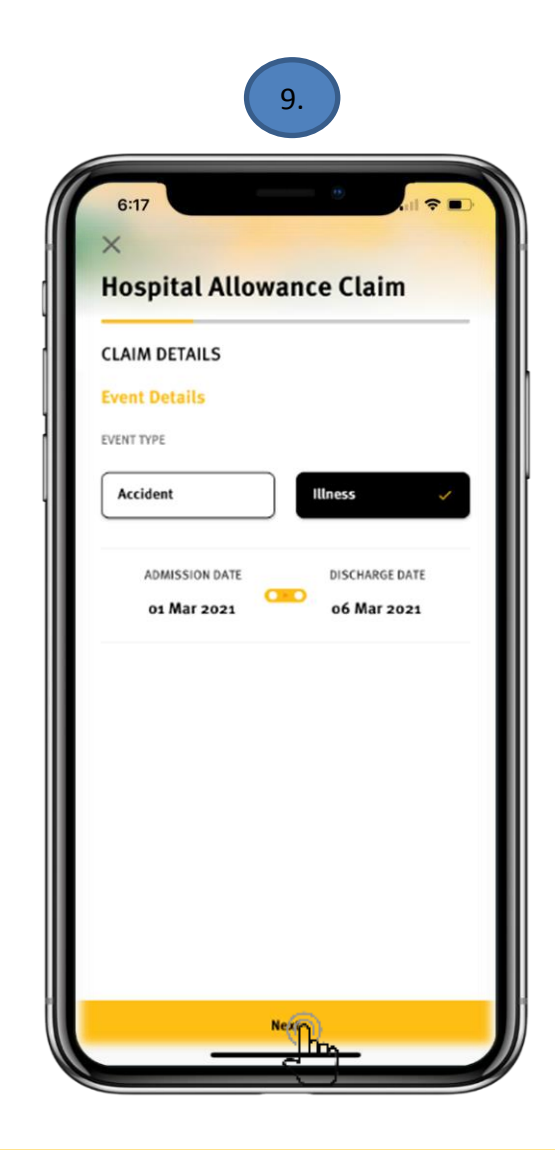

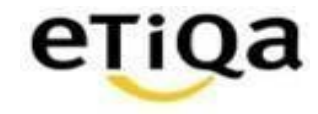

#### Fill In Claim Details – Submitting a claim for and Supporting Documents

- 10. Choose the person name you wish to submit the claim for. You may choose more than one person And Click Next
- 11. Tap on Discharge Summary & Snap your supporting document attachment
- 12. Click Next

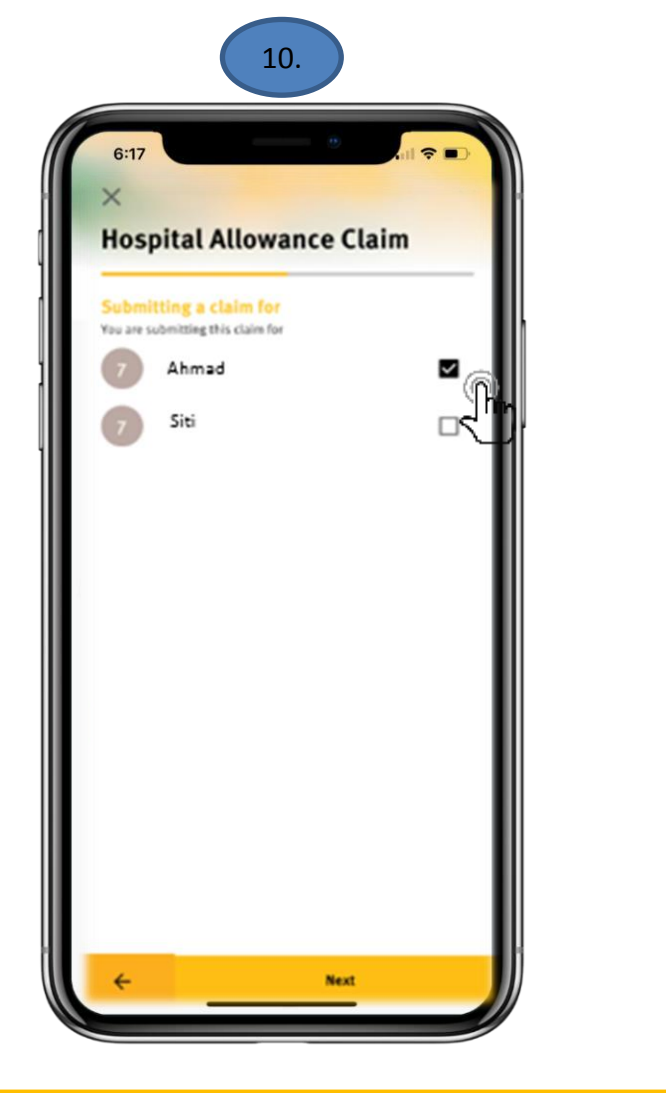

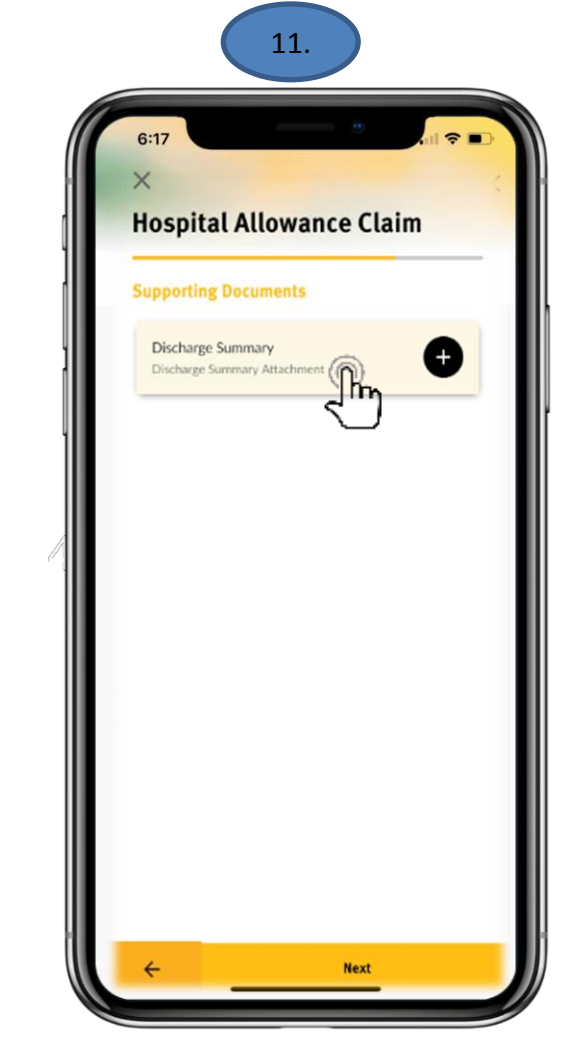

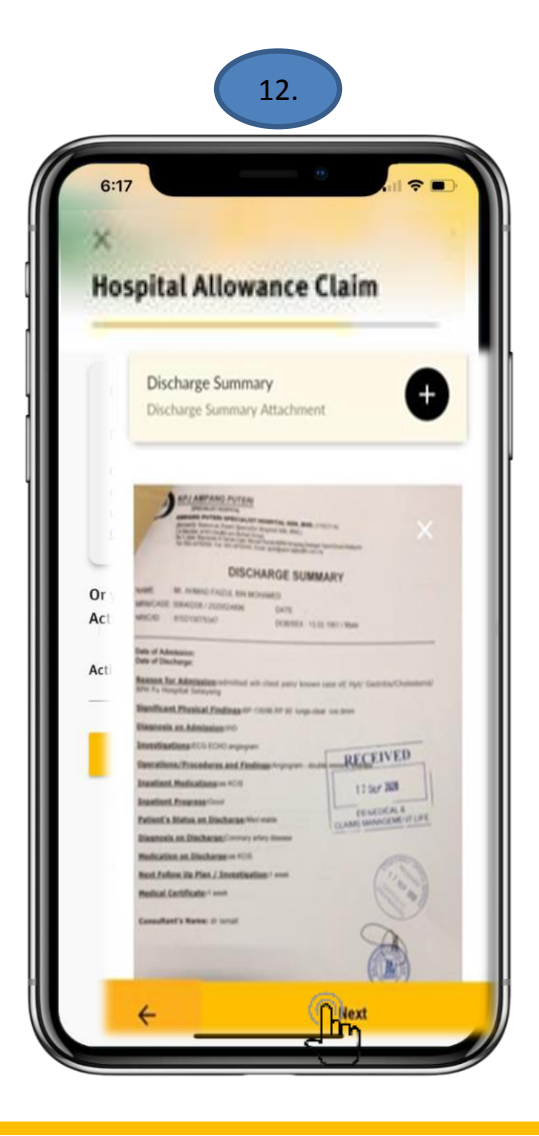

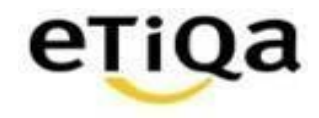

#### Fill In Claim Details – Bank Account Info

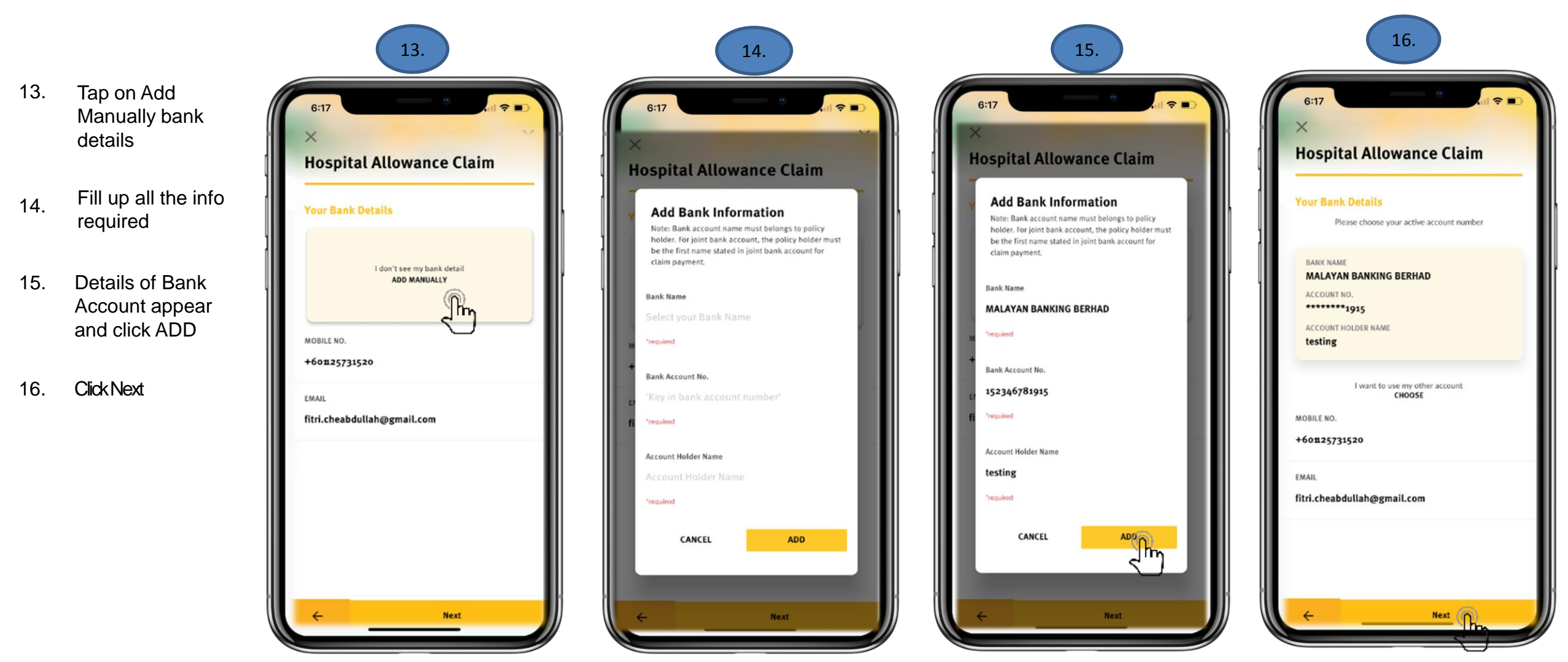

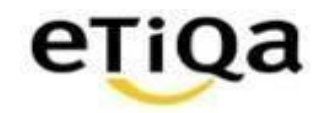

#### Fill In Claim Details – Claim Summary

- 17. Check the summary of your claim before submit
- 18. Click Submit now
- 19. Click Done

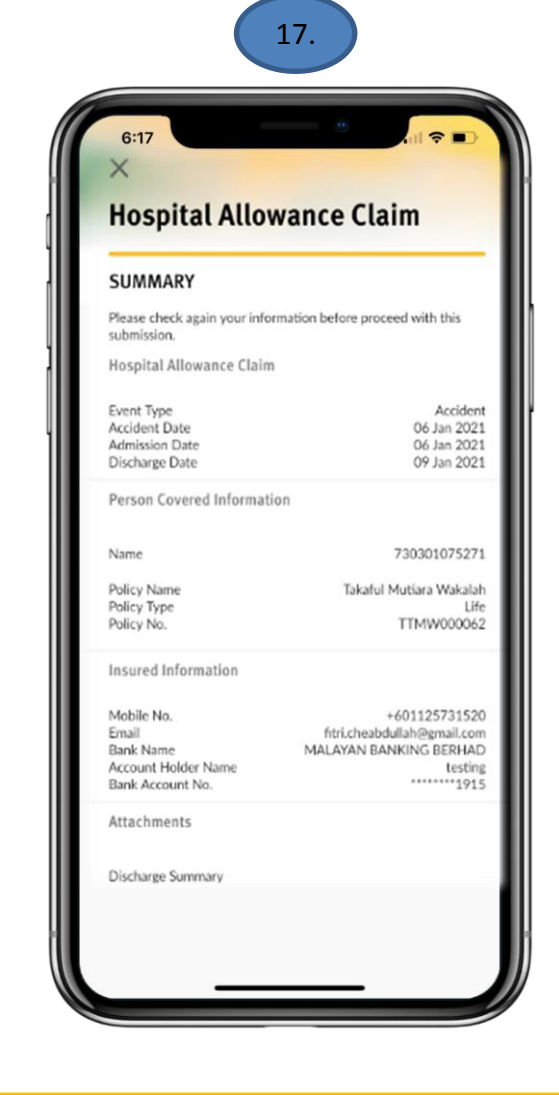

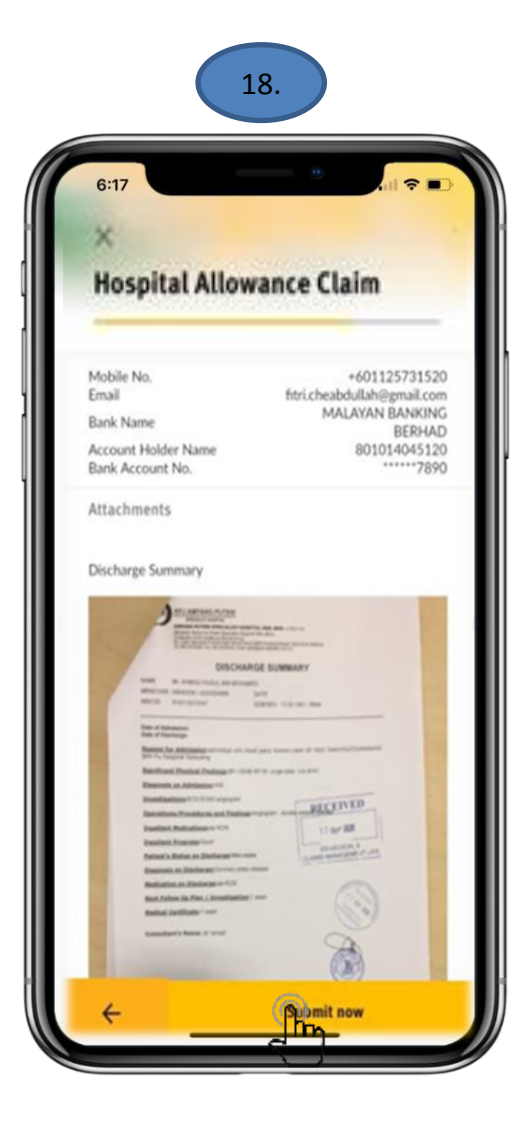

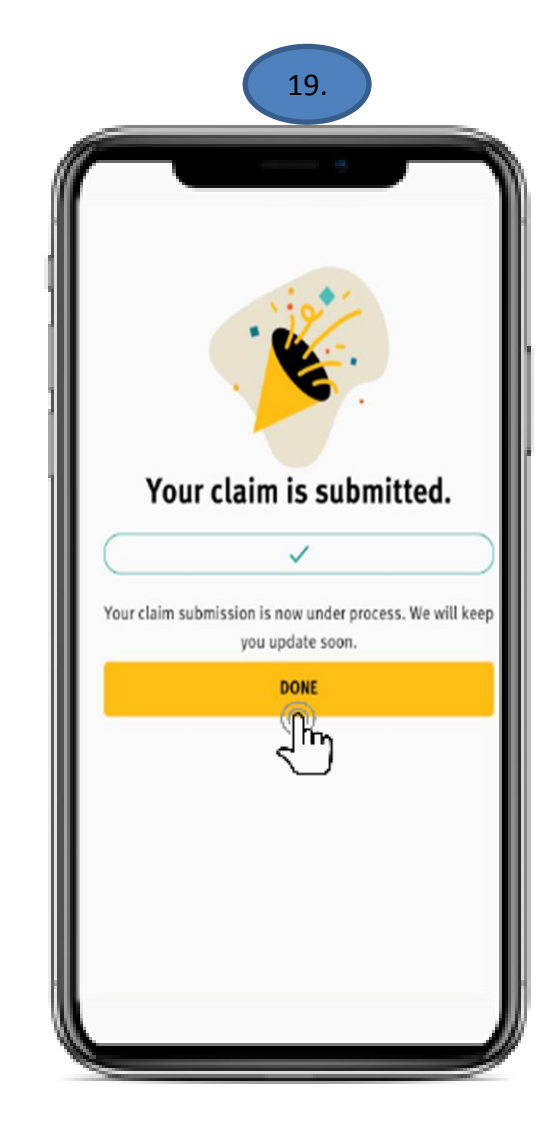

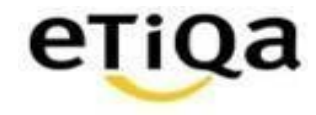

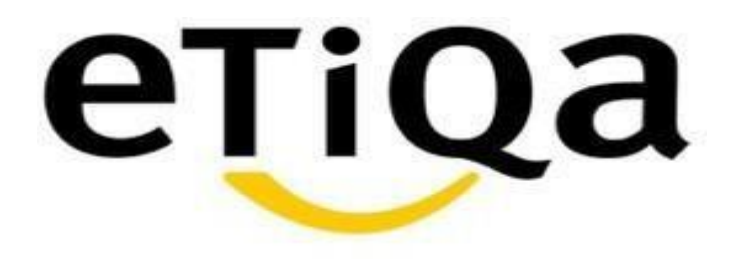

# **View Claim Submission Record**

DISCLAIMER:

This presentation is made by Etiqa Insurance & Takaful specifically for its corporate clients. The contents of this presentation remain the intellectual property of Etiqa and no part of this presentation is to be reporduced transmitted in any form or by means, electronic or mechanical, including photocopying, recording or any information storage and retrieval system without permission in writing from the document owner. The contents of the presentation are confidential and its circulation and use are restricted. Terms and conditions apply.

#### **View Claim Record**

- 1. Tap on Claims at the bottom right of Smile App interface
- 2. All claim records will appear & Tap on the card of claim record

View detailed claim status

3.

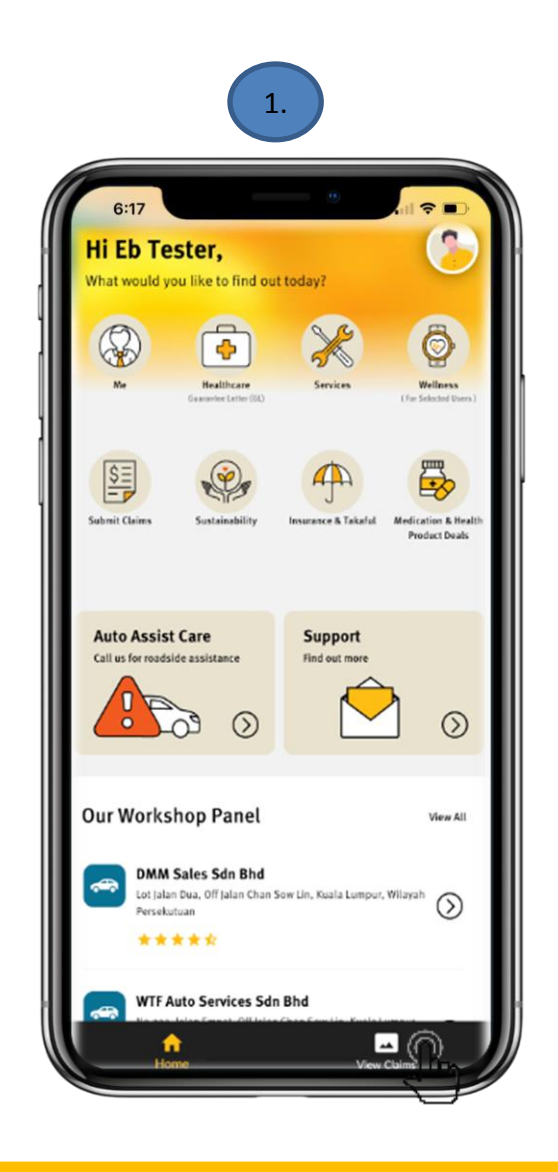

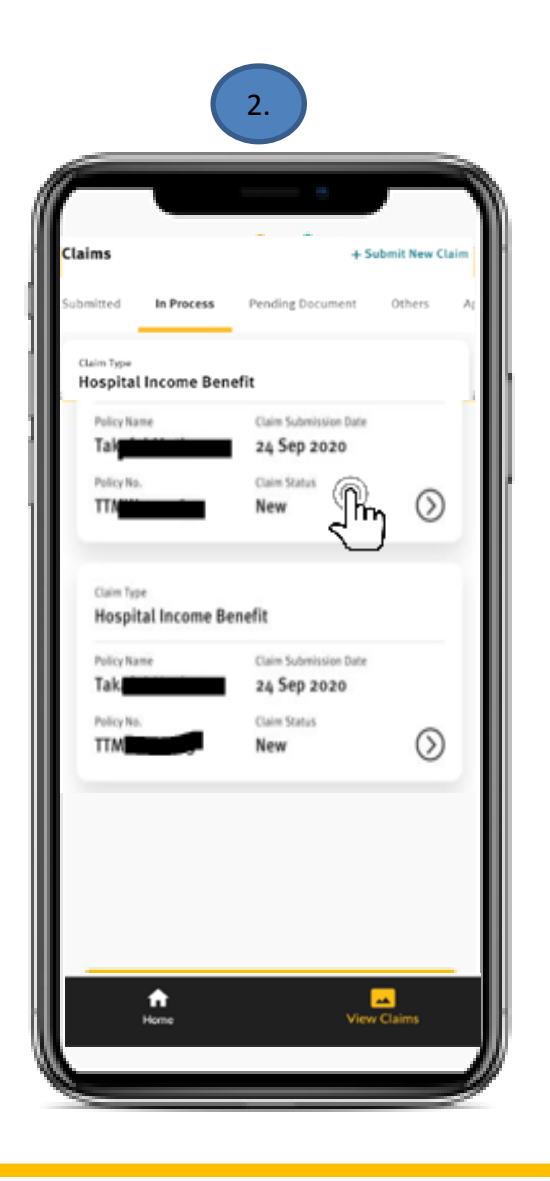

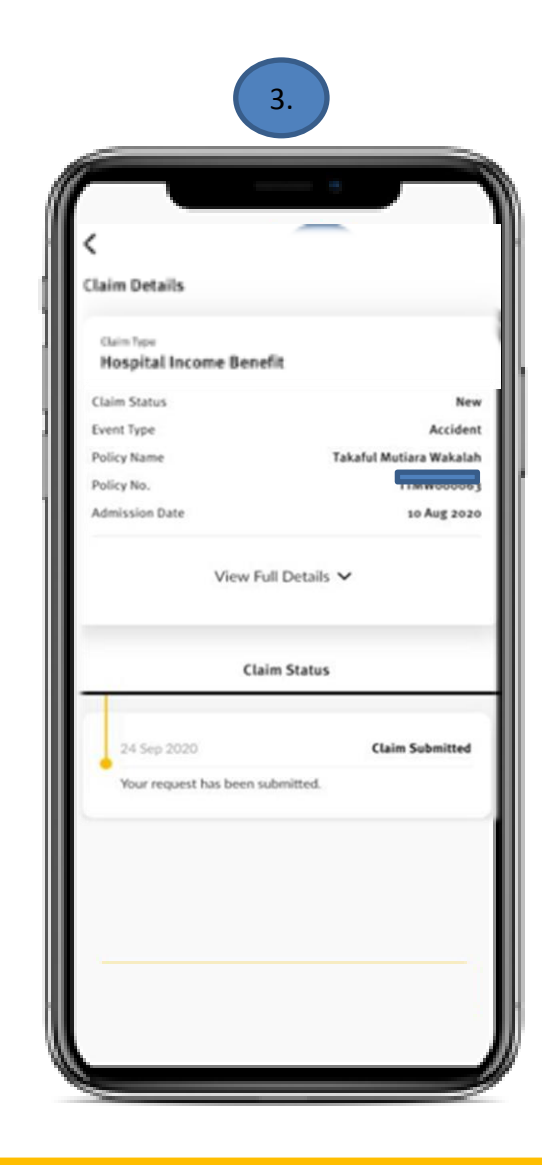

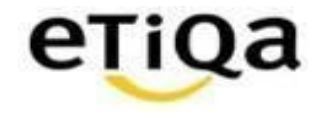

#### **View Claim Record – Push Notification (In Process)**

- 1. User will receive **In Process** push notification when claim is under assessment and claim status will change from New to In Process
- 2. Go to view claims tab and click on claims card status to view the details
- 3. User will able to see the claim journey

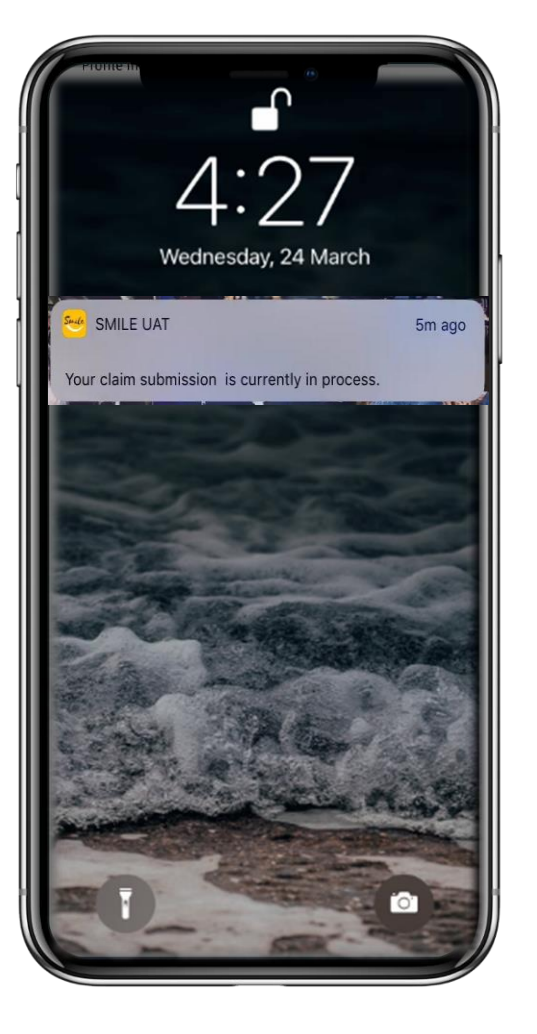

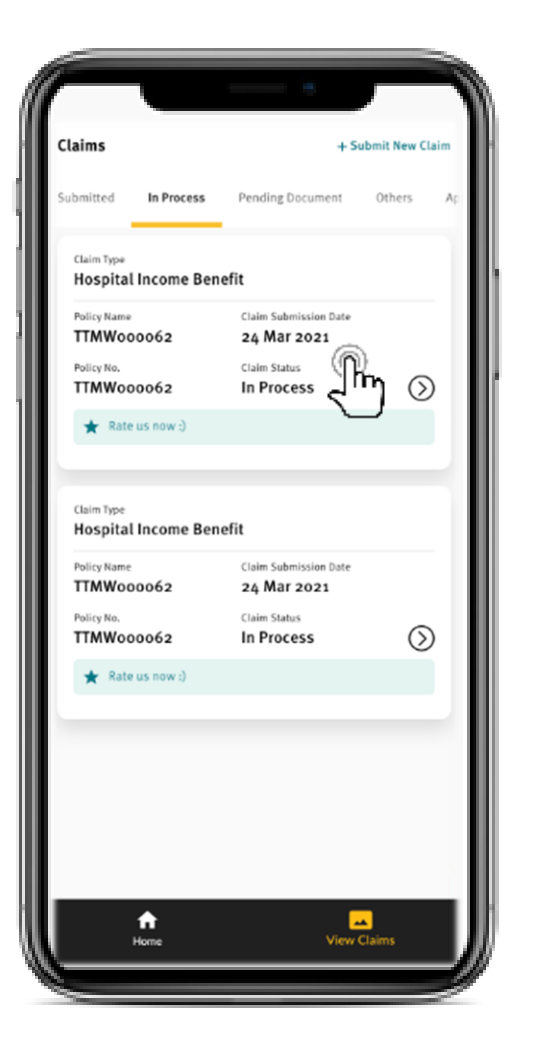

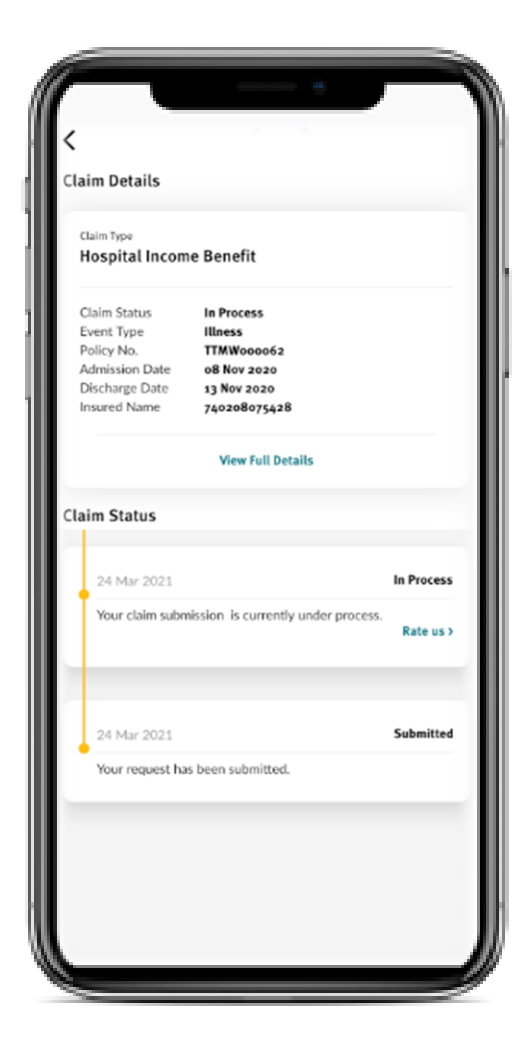

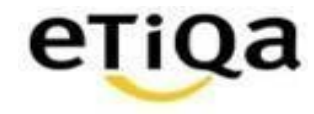

- 1. User will receive **Approved** push notification when claim is approved
- 2. Go to view claims tab and click on claims card status to view the details
- 3. User will able to see the claim journey

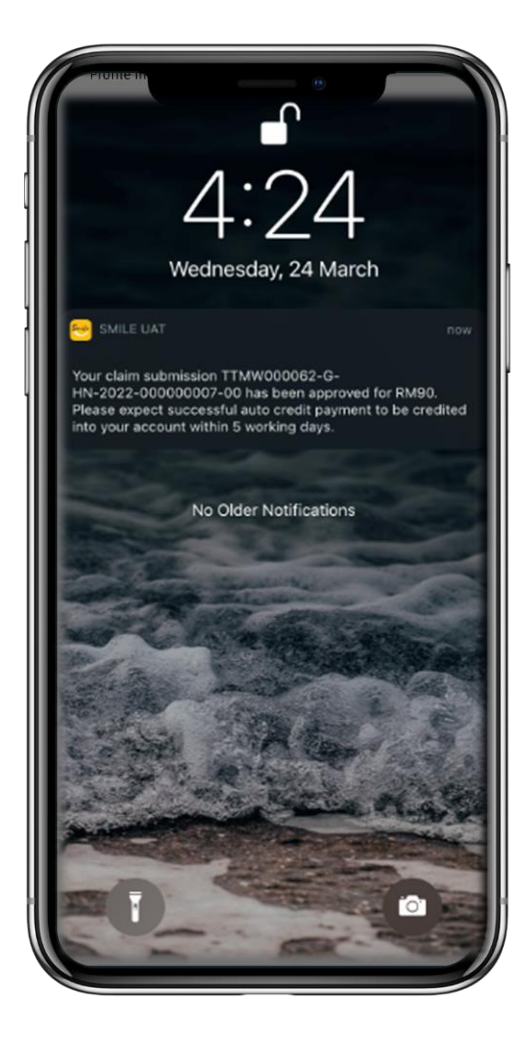

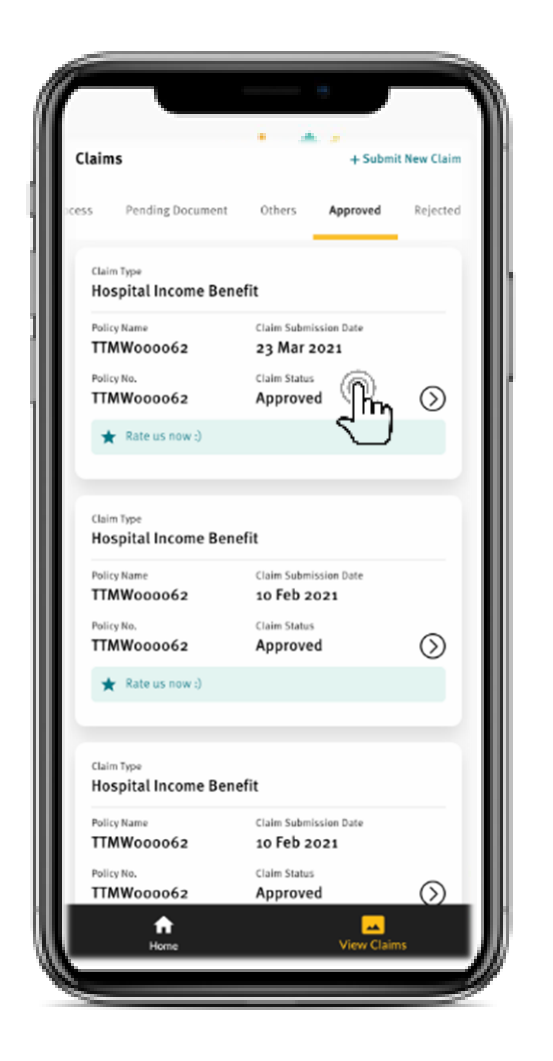

![](_page_15_Picture_7.jpeg)

![](_page_15_Picture_8.jpeg)

- 1. User will receive **Rejected** push notification when claim is declined
- 2. Go to view claims tab and click on claims card status to view the details
- 3. User will able to see the claim journey

![](_page_16_Picture_5.jpeg)

| laims                          | + Sub                 | mit New Claim |
|--------------------------------|-----------------------|---------------|
| ubmitted Rejected              | Pending Document      | Others Aj     |
| Claim Type                     | nafit                 |               |
| nospital income per            | ineria.               |               |
| Policy Name<br>Takaful Mutiara | 14 Sep 2020           |               |
| Policy No.                     | Claim Status          |               |
| TTMW000063                     | Rejected              | $\odot$       |
| ★ Rate us now :)               |                       | )             |
| Claim Type                     |                       |               |
| Hospital Income Ber            | nefit                 |               |
| Policy Name                    | Claim Submission Date |               |
| Takaful Mutiara                | 14 Sep 2020           |               |
| TTMW000063                     | Rejected              | $\odot$       |
| \star Rate us now :)           |                       | Ŭ             |
|                                |                       |               |
|                                |                       |               |
|                                |                       |               |
|                                |                       |               |
|                                |                       |               |
| •                              | _                     |               |

| <<br>Cla | aim Details                                                                                                   |                                                                                                    |                                                      |
|----------|----------------------------------------------------------------------------------------------------|----------------------------------------------------------------------------------------------------|------------------------------------------------------|
| 1        | Claim Type<br>Hospital Incon                                                                                  | ne Benefit                                                                                          |                                                      |
|          | Claim Status<br>Event Type<br>Policy No.<br>Accident Date<br>Admission Date<br>Discharge Date<br>Insured Name | Rejected<br>Accident<br>TTMW000062<br>06 Jan 2021<br>06 Jan 2021<br>09 Jan 2021<br>740208075428     |                                                      |
|          |                                                                                                    | View Full Details                                                                                   |                                                      |
| Cla      | aim Status                                                                                                    |                                                                                                    |                                                      |
| •        | We are sorry th<br>A Decline Lette<br>us at 03-2785 f                                                         | nat your claim has been declin<br>r will be sent to you in due co<br>0055 (Mon – Fri) 8:45am – 5:49 | Rejected<br>ed.<br>urse, or call<br>5pm<br>Rate us 2 |
|          | 23 Mar 2021                                                                                                   |                                                                                                    | In Process                                           |
|          | Your claim subr                                                                                               | nission is currently under process                                                                  | Rate us >                                            |
|          | 23 Mar 2021                                                                                                   |                                                                                                    | Submitted                                            |

![](_page_16_Picture_8.jpeg)

![](_page_17_Picture_1.jpeg)

# **Additional Document(s) Required**

DISCLAIMER:

This presentation is made by Etiqa Insurance & Takaful specifically for its corporate clients. The contents of this presentation remain the intellectual property of Etiqa and no part of this presentation is to be reporduced transmitted in any form or by means, electronic or mechanical, including photocopying, recording or any information storage and retrieval system without permission in writing from the document owner. The contents of the presentation are confidential and its circulation and use are restricted. Terms and conditions apply.

- 1. User will receive **Require** Additional Documents push notification
- 2. User will redirect to claim status screen once click on the push notification
- 3. Tap on pending document tab and click on status card

![](_page_18_Picture_5.jpeg)

![](_page_18_Picture_6.jpeg)

![](_page_18_Picture_7.jpeg)

![](_page_18_Picture_8.jpeg)

- 1. Tap on "Upload File" button
- 2. Tap on "view letter" button to view the letter attached
- 3. Letter will be displayed

![](_page_19_Picture_5.jpeg)

![](_page_19_Picture_6.jpeg)

![](_page_19_Picture_7.jpeg)

![](_page_19_Picture_8.jpeg)

- 4. Tap on "Upload File" button to snap the image of the document or to choose from your phone gallery.
- 5. Uploaded/snapped image of the document will appear at the bottom panel. Once done, tap on check icon to proceed.

If you have wrongly attached a document, tap on recycle bin icon to remove the image file. Repeat the step to capture/upload document.

Tap "Submit" once done.

 Smile Apps will prompt a message saying the upload is successful

![](_page_20_Picture_7.jpeg)

![](_page_20_Picture_8.jpeg)

![](_page_20_Picture_9.jpeg)

![](_page_20_Picture_10.jpeg)

![](_page_20_Picture_11.jpeg)

- Claim status will move from pending documents tab into In process tab
- 8. Go to In process tab and tap on claim card to view the current update
- 9. User will be able to see the claim journey

![](_page_21_Picture_5.jpeg)

![](_page_21_Picture_6.jpeg)

![](_page_21_Picture_7.jpeg)

![](_page_21_Picture_8.jpeg)

![](_page_22_Picture_1.jpeg)

# Rating

DISCLAIMER:

This presentation is made by Etiqa Insurance & Takaful specifically for its corporate clients. The contents of this presentation remain the intellectual property of Etiqa and no part of this presentation is presentation remain the intellectual property of Etiqa and no part of this presentation is presentation and is presentation and use are restricted. Terms and conditions apply.

#### View All Claim Record – Push Notification (In Process)

1. User are recommended to provide the rating for the claim submission.

Tap on the claim card

- 2. Tap on "rate us" button to provide the rating and feedback
- User may required to select rating from 0-10 and provide feedback. Once done, click on "submit rating" button

![](_page_23_Picture_6.jpeg)

![](_page_23_Picture_7.jpeg)

![](_page_23_Picture_8.jpeg)

![](_page_23_Picture_9.jpeg)

![](_page_23_Picture_10.jpeg)

1. User recommended to provide the rating for the claim submission.

Tap on the claim card

- 2. Tap on "rate us" button to provide the rating and feedback
- User may required to select rating from 0-10 and provide feedback. Once done, click on "submit rating" button

![](_page_24_Picture_6.jpeg)

![](_page_24_Picture_7.jpeg)

![](_page_24_Picture_8.jpeg)

![](_page_24_Picture_9.jpeg)

![](_page_24_Picture_10.jpeg)

1. User recommended to provide the rating for the claim submission.

Tap on the claim card

- 2. Tap on "rate us" button to provide the rating and feedback
- User may required to select rating from 0-10 and provide feedback. Once done, click on "submit rating" button

![](_page_25_Picture_6.jpeg)

![](_page_25_Picture_7.jpeg)

![](_page_25_Picture_8.jpeg)

![](_page_25_Picture_9.jpeg)

# Thank you!

DISCLAIMER:

This presentation is made by Etiqa Insurance & Takaful specifically for its corporate clients. The contents of this presentation remain the intellectual property of Etiqa and no part of this presentation is to be reproduced or transmitted in any form or by means, electronic or mechanical, including photocopying, recording or any information storage and retrieval system without permission in writing from the document owner. The contents of this presentation are confidential and its circulation and use are restricted. Terms and conditions apply.

![](_page_26_Picture_4.jpeg)

![](_page_26_Picture_5.jpeg)